## **Study Works** 利用者ガイド

システムのご利用にあたって、以下のご確認、ご対応をお願いいたします。

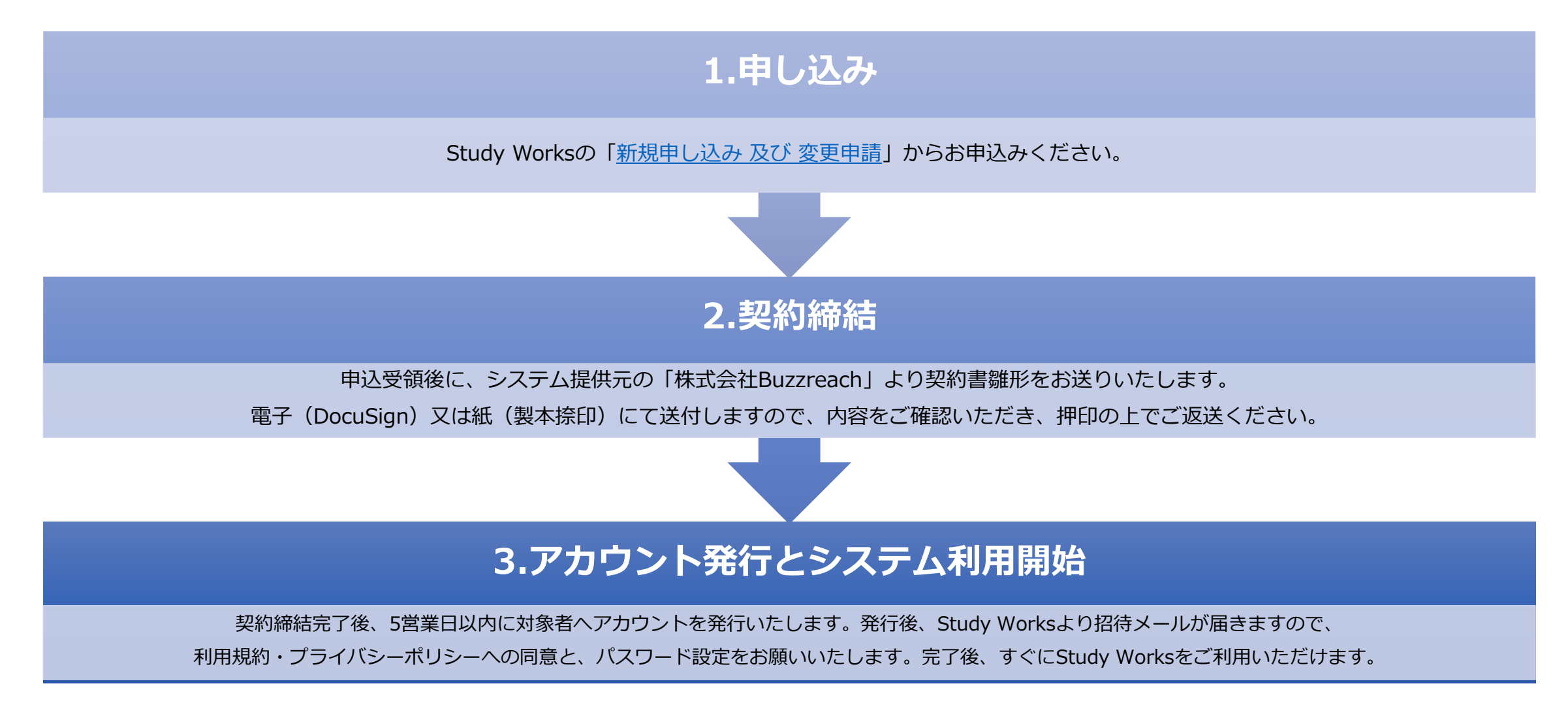

〈注意事項〉詳細は「StudyWorksの使用について>当院からのお願い」をご確認ください

● 契約書は、基本的に電子送付(DocuSign)となります。 紙での郵送を希望する場合は、以下の送付先まで、押印の上でご郵送ください。

〒108-0071 東京都港区白金台三丁目19番1号 興和白金台ビル8階 株式会社Buzzreach 「SW契約係」

□ 契約に関するお問合せ 株式会社Buzzreach 東北大学病院 SW契約係 メールアドレス: <u>sw-tohoku@buzzreach.co.jp</u>

- メール送信元のドメインによってメール受信を拒否していないかをご確認ください。 メール受信を制御されている場合は、「@sw.puzz.app」のメールが受信できるよう 設定をお願いいたします。
- アカウント発行からシステム利用開始までの操作手順は、P4-9をご確認ください。

〈無償利用申請について〉 詳細は 「StudyWorksの使用について> 当院からのお願い」 をご確認ください

● 最終症例が後観察期もしくはフォローアップ期間になりましたら、 翌月から無償でStudy Worksをご利用いただけます。

無償でのご利用は、ホームページ掲載の「<u>Study Works利用申請</u>」内にある「 「無償利用申請」から申請をお願いします。

※エントリー期間中に「無償利用申請」を申請いただくことはできません。 ※StudyWorksのご利用を停止したい場合は、下記の問合せ先まで メールにてご連絡ください。

● ご不明な点は以下までご連絡ください。

ロ 申し込み・システムの操作に関するお問合せ
 ご利用停止のお手続き
 運営会社:株式会社Buzzreach
 メールアドレス:sw-support@buzzreach.co.jp

2023年11月版

# StudyWorks 基本操作ガイド

- ① アカウント有効化の方法
- ② マニュアルの閲覧方法

## ①アカウント有効化の方法 -招待メールの受信-

#### Study Worksより招待メールが届きますので、アカウントの有効化をお願いいたします。

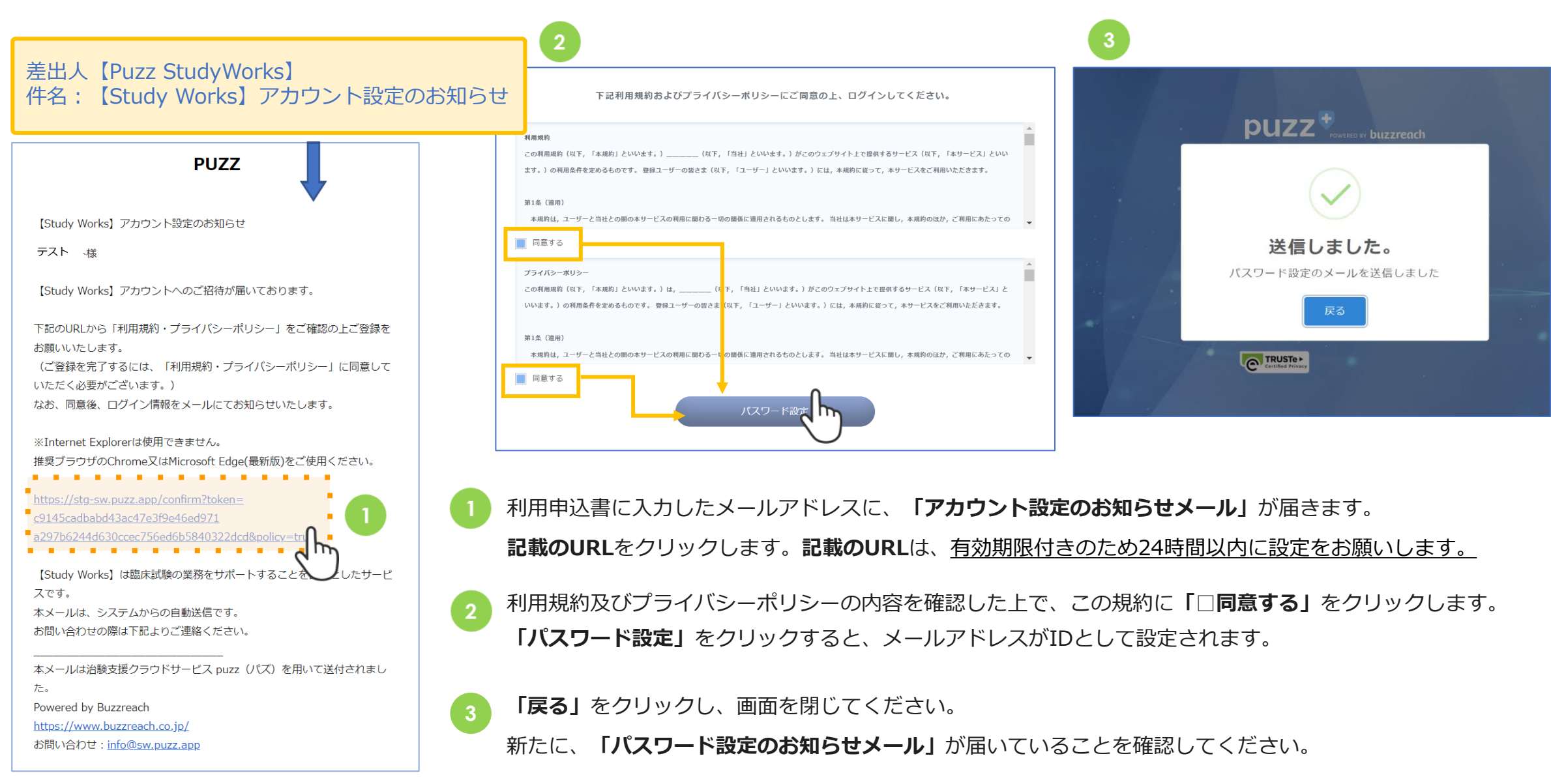

2023年11月版

## ①アカウント有効化の方法 -パスワード設定-

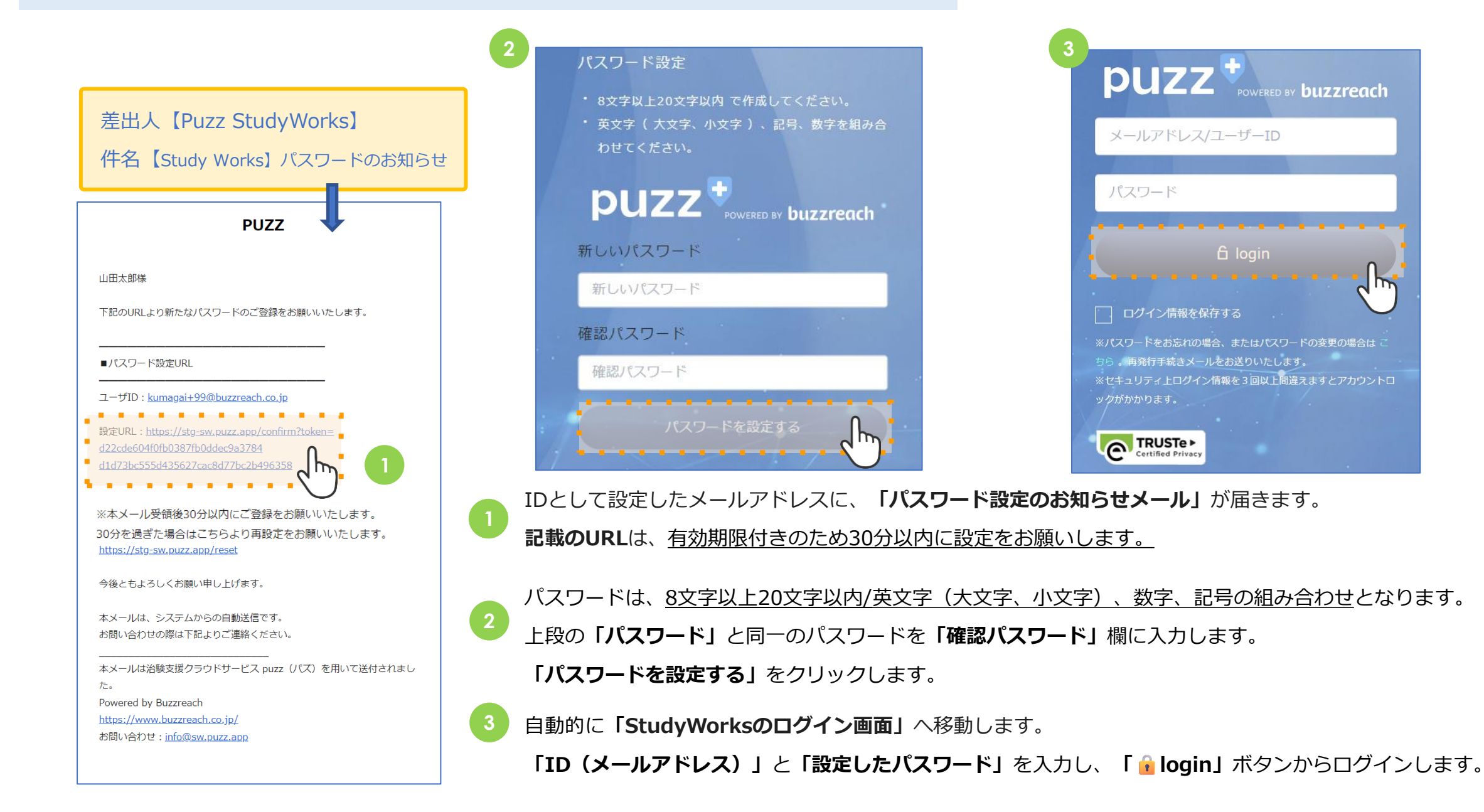

## ①アカウント有効化の方法 -ログイン後の画面-

#### この画面が表示されたら、ログイン完了となります。

| DU7 T                       | 4 <sup>®</sup>                                                                                                    | A 0091 |
|-----------------------------|----------------------------------------------------------------------------------------------------|--------|
| TOPに戻る<br>MAIN MENU         | 施設一覧 プロジェクト一覧                                                                                                    |        |
| ● 施設一覧 □ プロジェクト一覧           | 院内からのお知らせ buzzreachからのお知らせ                                                                                                    |        |
| ■ アカウント管理                   | 2023/02/19 (先) Buzreach開1<br>CAR者の行 インサイトモニクリングの句明に UF a Saturation<br>Saturation Saturation Saturation<br>Saturation Saturation Saturation<br>Cardeo Saturation Saturation<br>Saturation Saturation Saturation<br>Saturation Saturation Saturation<br>Saturation Saturation Saturation<br>Saturation Saturation Saturation<br>Saturation Saturation Saturation<br>Saturation Saturation<br>Saturation Saturation<br>Saturation Saturation<br>Saturation Saturation<br>Saturation Saturation<br>Saturation Saturation<br>Saturation<br>Saturation |        |
| POWERED BY <b>buzzreach</b> |                                                                                                    |        |

8

#### ②マニュアルの閲覧方法 -施設の選択-

施設一覧をクリックすると、ログインしているユーザーが担当している施設が一覧で表示されます。

「東北大学病院」をクリックすると、カレンダーが表示されます。ここから当院の情報をご確認いただけます。

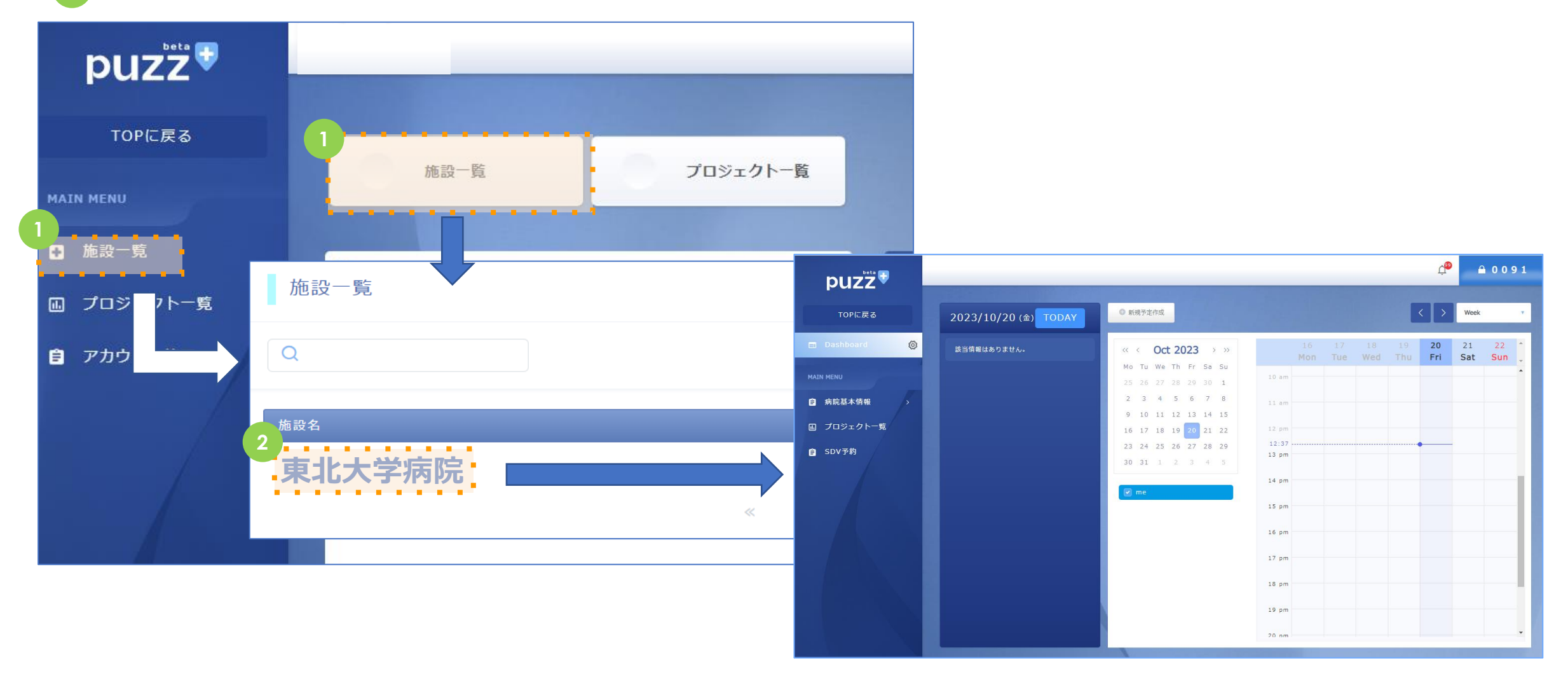

## ②マニュアルの閲覧方法 -保存フォルダへの遷移-

#### 下記の画面より操作マニュアルを確認いただけます。

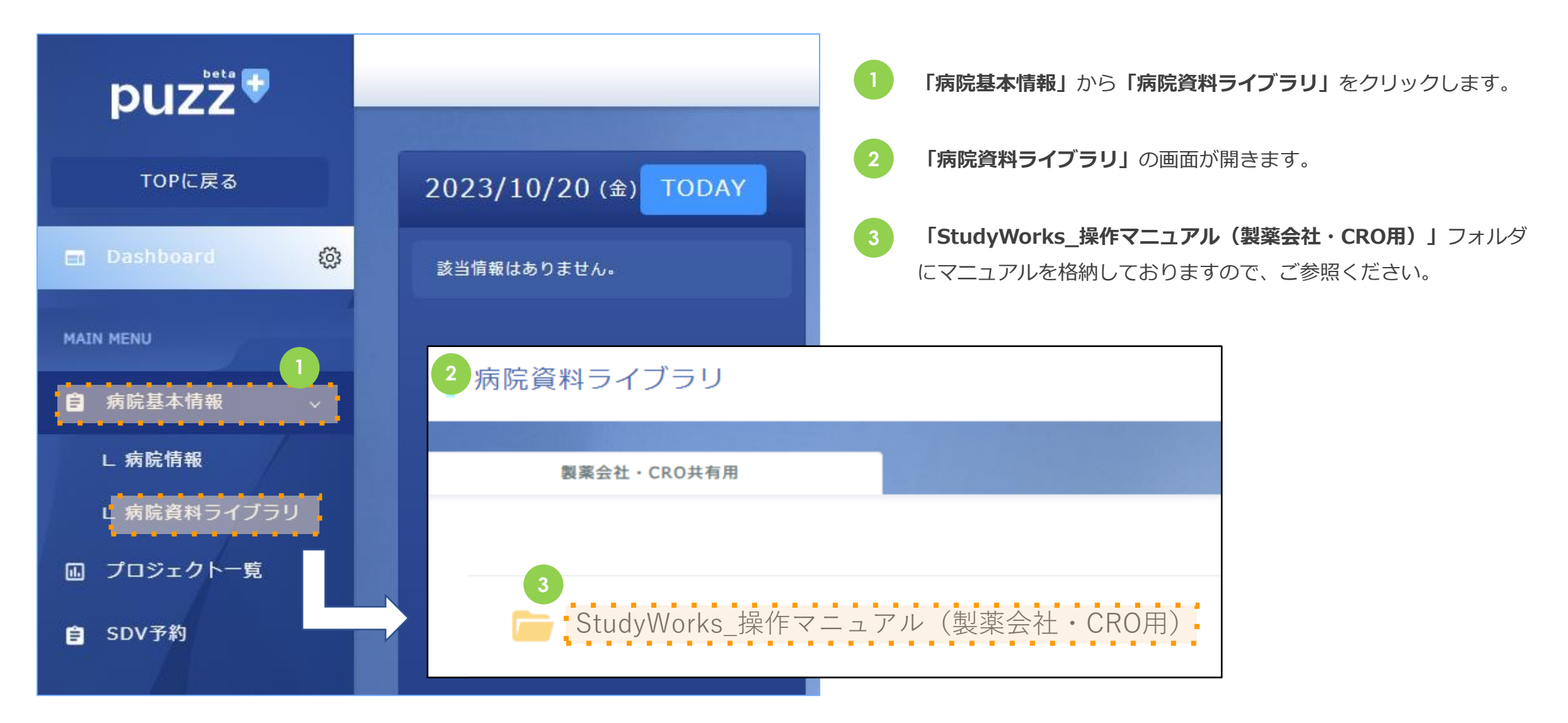